# HƯỚNG DẪN SỬ DỤNG HỆ THỐNG ĐÀO TẠO TRỰC TUYẾN LMS

# TRUNG TÂM ĐÀO TẠO THEO NHU CẦU XÃ HỘI

## 1. ĐĂNG NHẬP

Truy cập đường link : https://lms.hpec.edu.vn/login

Tên đăng nhập và mật khẩu được cấp qua email hoặc tự đăng ký

| TRUNG TÂM ĐÀ | O TẠO THEO NHU CẦ  | U XÃ HỘI                                                                                                    |
|--------------|--------------------|----------------------------------------------------------------------------------------------------|
| HỆ THỐNG QUẢ | N TRỊ ĐÀO TẠO TRỰC | : TUYẾN                                                                                                    |
|              | rrinh@,.com-       | Forgotten your username or password?<br>Cookies must be enabled in your<br>browser ?<br>Log in using your account on: |

Chọn ngôn ngữ:

|            |                  | \$                         |
|------------|------------------|----------------------------|
| <b>4 9</b> | 😢 English (en) 🔻 | Giang Trình Tùng Giang 🌕   |
|            | English (en)     |                            |
|            | Vietnamese (vi)  |                            |
|            |                  |                            |
|            |                  |                            |
|            |                  |                            |
|            |                  | 🔚 Hide blocks 🧩 Standard v |
|            |                  |                            |

# 2. XEM HỒ SƠ CÁ NHÂN

|                                            |                                                                                                    |                                                                                                    | <table-of-contents> Nhà của tôi<br/>🛔 Xem hồ sơ</table-of-contents>                                                                                                    |
|--------------------------------------------|----------------------------------------------------------------------------------------------------|----------------------------------------------------------------------------------------------------|----------------------------------------------------------------------------------------------------|
|                                            |                                                                                                    |                                                                                                    | 🛔 Xem hồ sơ                                                                                                    |
|                                            |                                                                                                    |                                                                                                    |                                                                                                    |
|                                            |                                                                                                    |                                                                                                    | 🌣 Sửa hồ sơ cá nhân                                                                                                    |
|                                            |                                                                                                    |                                                                                                    | 💷 Điểm số                                                                                                    |
|                                            |                                                                                                    |                                                                                                    | 🌣 Tuỳ chọn                                                                                                    |
|                                            | Ē                                                                                                    | <b>≣</b> Ẩn k                                                                                                    | 🛗 Lịch                                                                                                    |
|                                            |                                                                                                    |                                                                                                    | 🕩 Thoát                                                                                                    |
| 💼 Khoá học của tôi 👻                       |                                                                                                    | NCII                                                                                                    | Đặt lại trang mặc định                                                                                                    |
| <ul> <li>Sắp diễn ra</li> </ul>            | 🔁 HƯỚNG DẦN HỆ THỐNG LMS                                                                                                    |                                                                                                    |                                                                                                    |
| About me khoá học                          | More                                                                                                    |                                                                                                    |                                                                                                    |
| <b>Mô tả</b><br>User has not updated their | description yet.                                                                                                    |                                                                                                    |                                                                                                    |
| Sở thích                                   |                                                                                                    |                                                                                                    |                                                                                                    |
| User has not updated their                 | interests yet.                                                                                                    |                                                                                                    |                                                                                                    |
|                                            |                                                                                                    |                                                                                                    |                                                                                                    |
|                                            | Khoá học của tôi           Sắp diễn ra         Sắp diễn ra         About me         Khoá học         Mô tả         User has not updated their         Sở thích         User has not updated their | E Khoá học của tôi -<br>Sáp diễn ra ) THƯỚNG DẦN HỆ THỔNG LMS<br>About me khoá học More<br>Mô tả<br>User has not updated their description yet.<br>Sở thích<br>User has not updated their interests yet. | E Khoá học của tôi -<br>Sáp diễn ra ) THƯỚNG DẦN HỆ THỔNG LMS<br>About me khoá học More<br>Mô tả<br>User has not updated their description yet.<br>Sở thích<br>User has not updated their interests yet. |

## 3. TRUY CẬP KHÓA HỌC

| TRUNG TÂM ĐÀ<br>HỆ THỐNG QUẢ              | .0 TẠO THEO NHU CẦU XÃ HI<br>.N TRỊ ĐÀO TẠO TRỰC TUYẾN | ĴI                                                   |
|-------------------------------------------|--------------------------------------------------------|------------------------------------------------------|
| 🙀 Trang chủ 🛛 🖓 Nhà của tôi 🛛 🛗 Sự kiện   | 🚔 Khoả học của tôi 👻                                   | 📧 Ấn khối 🧩 Giao diện chuấ                           |
| THÔNG BÁO Tuần lễ CME trực tuyến chào mừn | O Sáp diễn ra →                                        | valu xã hôi livestream trực tiếp từ 16/8 - 26/8/2021 |
| e-learning Q                              |                                                        | NĂNG LỰC CỦA BẠN                                     |

#### Chọn khóa học của tôi -> tên khóa học đăng ký

| <ul> <li>Các khoá học của tôi &gt; HƯỚNG</li> <li>Các thông báo</li> </ul> | G DĂN HỆ THỐNG LMS         |          | 1 Overall progress % 0 |
|----------------------------------------------------------------------------|----------------------------|----------|------------------------|
| Ciới thiệu khóa học                                                        | <b>G</b><br>Học trực tuyến | Kiếm tra | 5<br>Tài liệu khóa học |

Giao diện Cấu trúc khóa học

#### 1. Tổng tiến trình khóa học 0 – 100%

## 2. Giới thiệu khóa học

- Nội quy khóa học
- Lịch học chi tiết
- Hướng dẫn sử dụng Hệ thống

| ¢                    | Ģ                             | Ģ        | Ģ                 |
|----------------------|-------------------------------|----------|-------------------|
| Giới thiệu khóa học  | Học trực tuyến                | Kiểm tra | Tài liệu khóa học |
|                      |                               |          |                   |
| Giới thiệu khó       | a học                         |          | ×                 |
| Nội quy khóa học     |                               |          |                   |
| Nội quy khóa học     |                               |          |                   |
| Lịch học             |                               |          |                   |
| Lịch học             |                               |          |                   |
| HƯỚNG DẪN HỌC TRÊN H | Ệ THỐNG ĐÀO TẠO TRỰC TUYẾN LM | ИS       | $\odot$           |
|                      |                               |          | Your progress 🧿   |

## 3. Học trực tuyến

|                           | Ġ              | Ģ        | Ģ                 |         |
|---------------------------|----------------|----------|-------------------|---------|
| iới thiệu khóa học        | Học trực tuyến | Kiểm tra | Tài liệu khóa học |         |
|                           | J              |          |                   |         |
| Học trực tuy              | ến             |          |                   | ×       |
| 👸 Buổi học ngày SKYPE     | 1              |          | 2                 | $\odot$ |
| Buổi học ngày SKYPE       | ÷              |          | 2                 |         |
| 🔌 Buổi học ngày JITSI NH  | ÚNG VÀO WEB    |          |                   | 0       |
| Buổi học ngày JITSI NHÚNG | VÀO WEB        |          |                   |         |
| 🧭 buổi học ngày Zoom      |                |          |                   | $\odot$ |
|                           | Meet           |          |                   |         |
| 🚺 Buổi học ngày Google    |                |          |                   |         |

Cài đặt phần mềm học trực tuyến theo yêu cầu, Zoom, Team,... Phần 1: link truy cập khóa học

| This site is trying to open Zoom Meetings.                                                           |
|----------------------------------------------------------------------------------------------------|
| https://zoom.us wants to open this application.                                                      |
| Always allow zoom.us to open links of this type in the associated app                                |
|                                                                                                    |
| Click <b>Open Zoom Meetings</b> on the dialog shown by your browser                                  |
| If you don't see a dialog, click <b>Launch Meeting</b> below                                         |
| h you don't bee a dialog, onor <b>Educion meeting</b> below                                          |
| By clicking "Launch Meeting", you agree to our Terms of Service and Privacy Statement                |
| By clicking "Launch Meeting", you agree to our Terms of Service and Privacy Statement Launch Meeting |

Click open đề vào zoom -> hệ thống sẽ chuyển tới phòng học trên zoom Yêu cầu cài đặt sắn phần mềm zoom

| Buổi học ngày Google Meet      | ogle Meet |      |          |        |
|--------------------------------|-----------|------|----------|--------|
| Recordings                     |           |      |          | Search |
| Recording                      | Name      | Date | Duration |        |
| No recording found             |           |      |          |        |
| Showing 0 to 0 of 0 recordings |           |      |          |        |

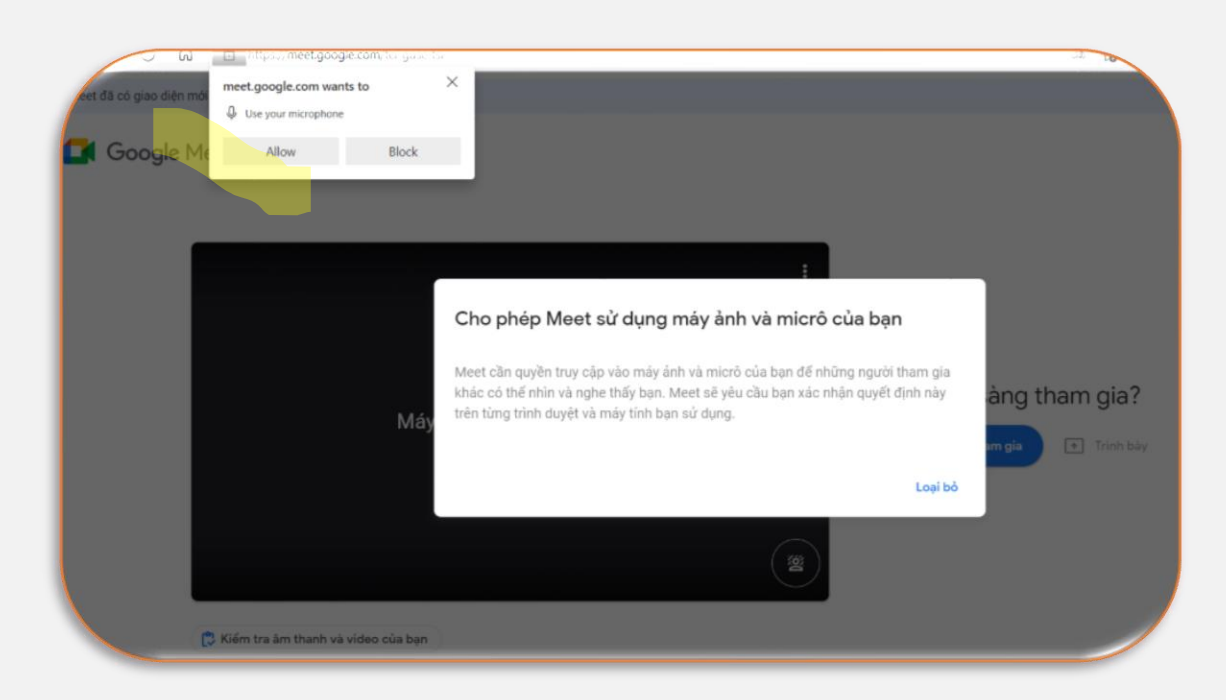

Đăng nhập tài khoản gmail đã đăng ký cho khóa học Cấp quyền cho phần mềm truy cập micro và video

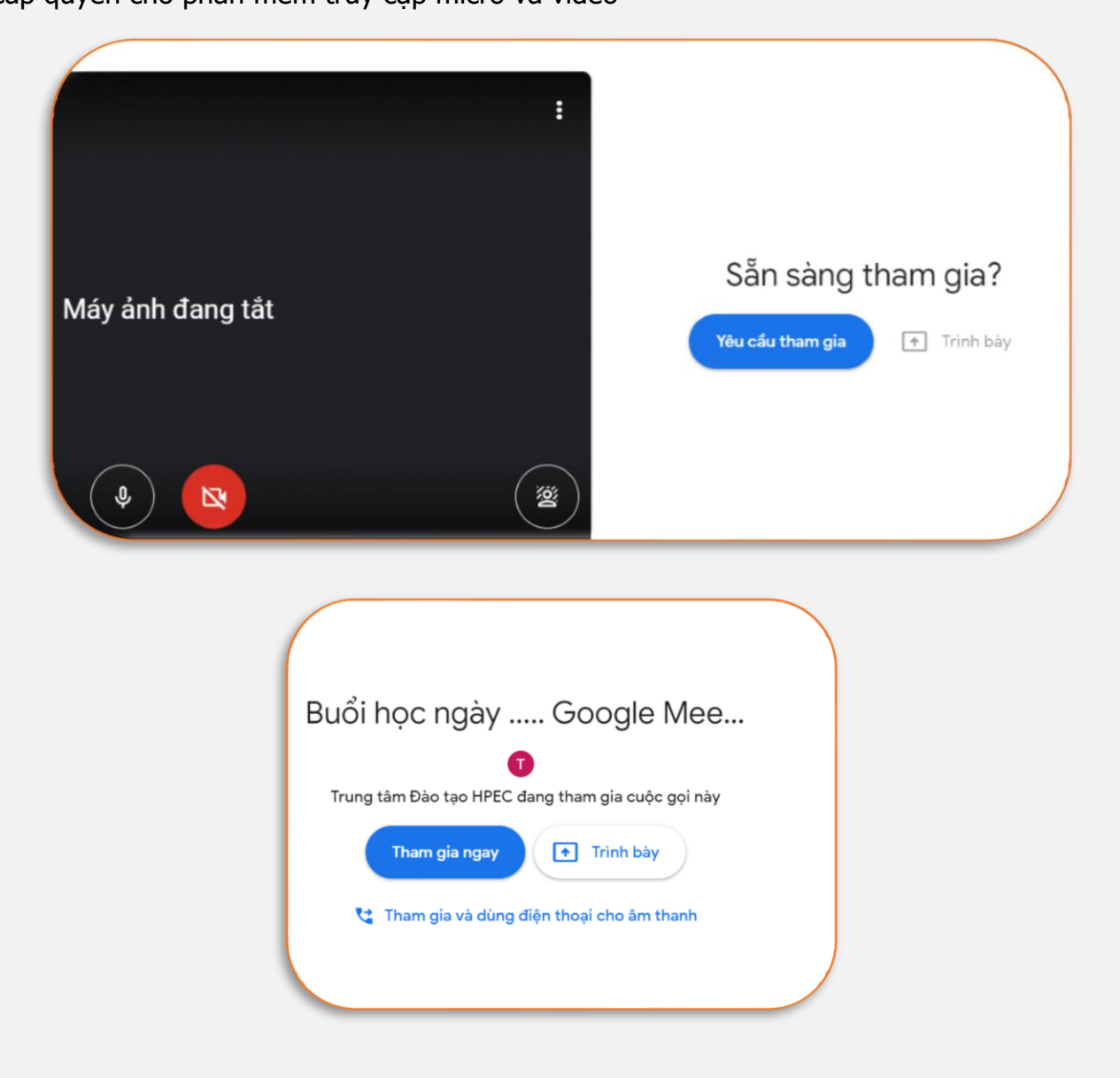

Chọn yêu cầu tham gia hoặc tham gia Phần 2: tiến trình học tập

| Buổi học ngày SKYPE               | 2 |
|-----------------------------------|---|
| Buổi học ngày SKYPE               |   |
| Buổi học ngày JITSI NHÚNG VÀO WEB |   |
| Buổi học ngày JITSI NHÚNG VÀO WEB |   |
| 🤌 buổi học ngày Zoom              |   |
| 📕 Buổi học ngày Google Meet       |   |
| Buổi học ngày Google Meet         |   |

Màu xanh đã hoàn thành, xám chưa hoàn thành

Tùy chọn chương trình học viên có thể tự đánh giá cho bản than hoàn thành bằng cách nhấn vào theo hình mũi tên (hình trên)

## 4. KIỂM TRA ĐẦU VÀO, GIỮA KỲ, CUỐI KHÓA....

| <b>G</b> iới thiệu khóa học | <b>G</b><br>Học trực tuyến | Kiểm tra | <b>Ç</b><br>Tài liệu khóa học |
|-----------------------------|----------------------------|----------|-------------------------------|
| Kiểm tra<br>Kiểm tra        |                            |          | ×<br>⊙                        |
|                             |                            |          | Quá trình học của bạn 🛛 🥑     |

Chọn kiểm tra

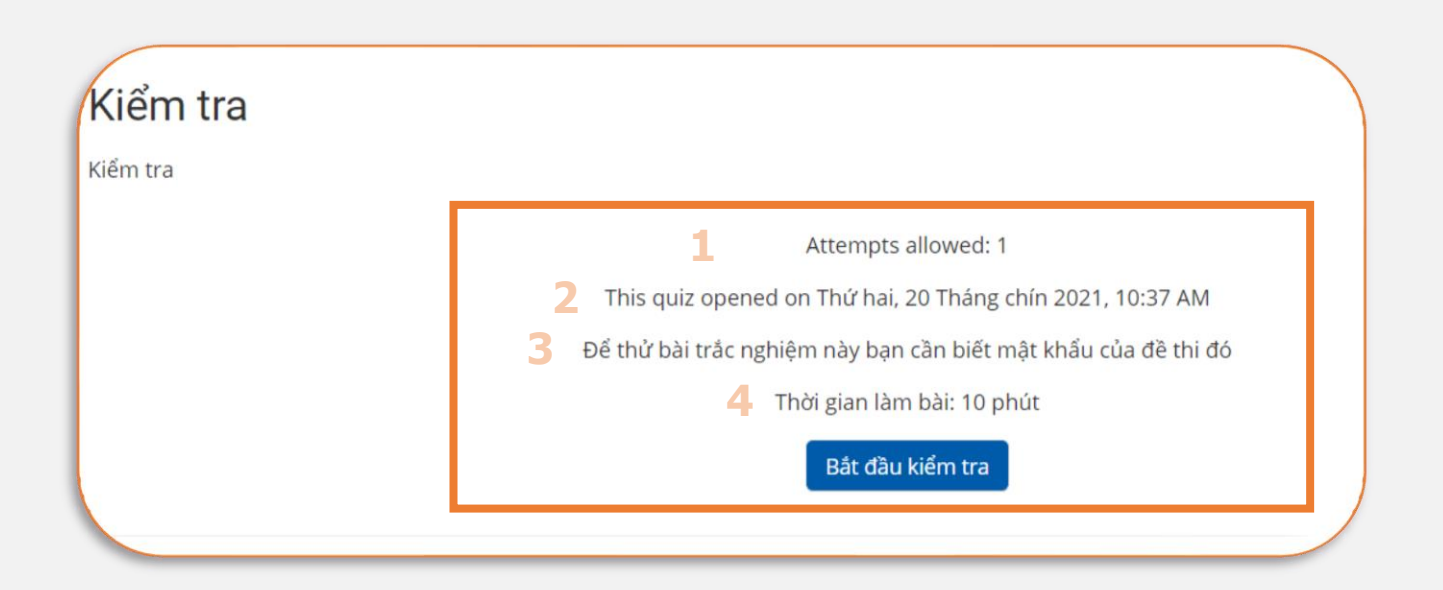

- 1. Số lượt làm bài cho phép: 1 lần
- 2. Thời gian đề mở
- 3. Mật khẩu truy cập đề thi (được cán bộ coi thi/ quan trị/phụ trách lớp thông báo khi chuẩn bị làm bài
- 4. Thời gian làm bài: thời gian làm bài của đề thi

Nhấn bắt đầu kiểm tra để làm bài khi có hiệu lệnh của cán bộ coi thi

| /      | tart attempt                                                                                                    |
|--------|----------------------------------------------------------------------------------------------------|
| ł      | <b>Mật khẩu</b><br>Để thử bài trắc nghiệm này bạn cần biết mật khẩu của đề thi đó                                                                                                    |
| ,<br>, | Quiz password                                                                                                    |
|        | Time limit                                                                                                    |
|        | Your attempt will have a time limit of 10 phút. When you start, the timer will begin to<br>count down and cannot be paused. You must finish your attempt before it expires.<br>Are you sure you wish to start now? |
|        | Start attempt Huỷ bỏ                                                                                                    |

Nhập mật khẩu được cấp -> start attempt

Giao diện bài thi

|                                |                                                                           | Thời gian còn lại 0:09:43 | <b>≡</b> Bảng câu hỏi |
|--------------------------------|---------------------------------------------------------------------------|---------------------------|-----------------------|
| âu hồi <b>1</b>                | HPEC là tên tiếng Anh viết tắt của Trung tâm Đào tạo theo nhu cầu xã hội. |                           | 123452                |
| hưa trà lời<br>at điểm 1,0     | O a Sai                                                                   |                           | Làm xong              |
| Đặt cờ                         | ) b. Đúng                                                                 |                           |                       |
| 5                              | 4                                                                         |                           |                       |
| âu hồi <b>2</b><br>hựa trả lời | Địa chỉ fanpage Facebook của Trung tâm Đào tạo theo nhu cầu xã hội        |                           |                       |
| at điểm 1.0                    | <ul> <li>a. https://www.facebook.com/hmu21</li> </ul>                     |                           |                       |
| Đặt cờ                         | O b. https://www.facebook.com/hpec.hmu                                    |                           |                       |
|                                | <ul> <li>c. https://www.facebook.com/hmu22</li> </ul>                     |                           |                       |
|                                | o d. https://www.facebook.com/hmu212                                      |                           |                       |

Khu vực 1: hiện thị thời gian đếm lùi, khi thời gian về 0:00:00 bài sẽ tự động nộp

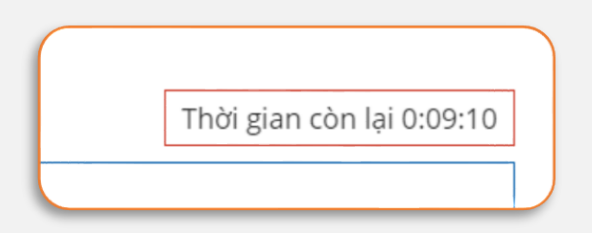

Khu vực 2: bảng câu hỏi truy cập nhanh câu hỏi bằng cách nhấn vào số câu trong bảng câu hỏi

Khu vực 3: câu hỏi (trạng thái câu hỏi số điểm và đánh dấu)

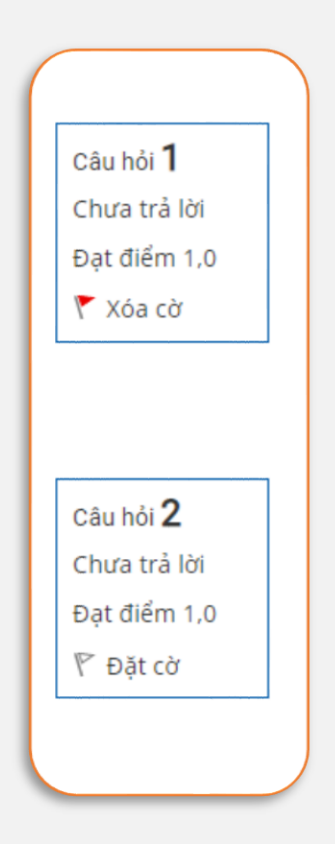

Câu hỏi chưa được trả lời và đạt 1 điểm chưa quy đổi

Đặt cờ: khi chưa chắc chắn đáp án chọn đặt cờ -> chuyển sang màu đỏ -> tại bảng câu hỏi cũng được đánh dấu. Khi hoàn thành các câu hỏi khác sẽ quay lại câu hỏi đánh dấu bằng cách truy cập nhanh tại bảng câu hỏi (màu đỏ)

| ≡ Bảng câu hỏi |  |
|----------------|--|
| 1 2 3 4 5      |  |
| Làm xong       |  |
|                |  |

| Trung tâm Đào tạo theo nhu cầu xã hội thành lập năm? |          |
|------------------------------------------------------|----------|
| o a. 2009                                            |          |
| <ul> <li>b. 2010</li> <li>c. 2011</li> </ul>         |          |
| O d. 2012                                            |          |
|                                                      |          |
|                                                      | Làm xong |

#### Kết thúc làm bài chọn làm xong

| Câu trả lời đã được lưu<br>Câu trả lời đã được lưu |                                                                                                    |
|----------------------------------------------------|----------------------------------------------------------------------------------------------------|
| Câu trả lời đã được lưu                            |                                                                                                    |
|                                                    |                                                                                                    |
|                                                    |                                                                                                    |
| Câu trả lời đã được lưu                            |                                                                                                    |
| Câu trả lời đã được lưu                            |                                                                                                    |
| Đi đến mục kiếm tra lại                            | Thời gian còn lại 0:04:0                                                                                                    |
|                                                    |                                                                                                    |
|                                                    | Câu trả lời đã được lưu<br>Câu trả lời đã được lưu<br>Đi đến mục kiểm tra lại<br>This attempt must be submitted by Thứ hai, 20 Tháng chín 2021, 6:12 PM. |

Tổng quan về câu hỏi bạn đã trả lời

Nếu không chắc chắn chọn đi đến mục kiểm tra lại

Chắc chắn nộp bài -> chọn nộp bài và kết thúc -> chọn nộp bài và kết thúc

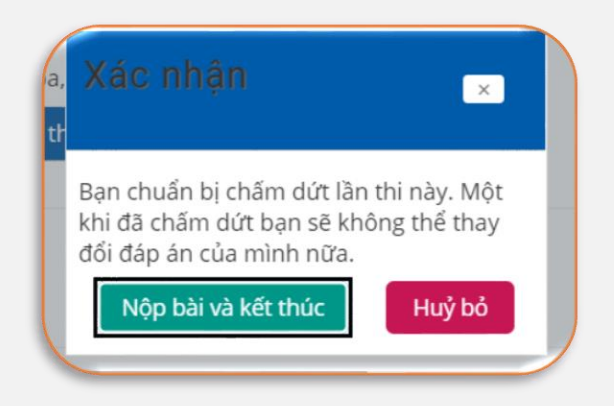

## Kết quả làm bài sẽ hiện ra.

| Bắt đầu vào                    | lúc Thứ hai, 20 Tháng chín 2021, 6:02 PM                                 |
|--------------------------------|--------------------------------------------------------------------------|
| St                             | ate Finished                                                             |
| Kết thúc                       | Thứ hai, 20 Tháng chín 2021, 6:12 PM<br>10 phút 1 giây                   |
| Thời gian th<br>h              |                                                                          |
| Đi                             | £m 5,0/5,0                                                               |
| Đi                             | m 10,0 out of 10,0 (100%)                                                |
| tâu hỏi <b>1</b><br>Ioàn thành | HPEC là tên tiếng Anh viết tắt của Trung tâm Đào tạo theo nhu cầu xã hội |
| lạt điểm 1.0                   | 🔿 a. Sai                                                                 |
| Xóa cờ                         | b. Đúng                                                                  |
| :âu hỏi <b>2</b><br>Ioàn thành | Địa chỉ fanpage Facebook của Trung tầm Đào tạo theo nhu cầu xã hội       |
| at điểm 1,0                    | <ul> <li>a. https://www.facebook.com/hmu21</li> </ul>                    |
| ren 1,0                        | b. https://www.facebook.com/hpec.hmu                                     |
| Đặt cơ                         | c. https://www.facebook.com/hmu22                                        |
| 6                              | d. https://www.facebook.com/hmu212                                       |

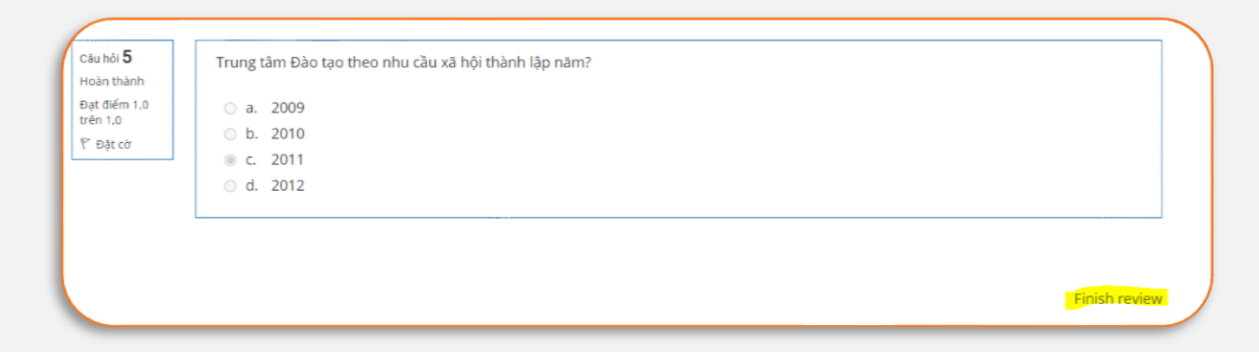

#### Chon finish review

|                                                                                                    | Attempts allowed: 1                                    |             |           |  |
|----------------------------------------------------------------------------------------------------|--------------------------------------------------------|-------------|-----------|--|
| This quiz opened on Thứ hai, 20 Tháng chín 2021, 10:37 AM<br>Để thử bài trắc nghiệm này bạn cần biết mật khẩu của đề thi đó |                                                        |             |           |  |
|                                                                                                    |                                                        |             |           |  |
| ummary of your previous at                                                                                                  | tempts                                                 |             |           |  |
| State                                                                                                    | Điểm / 5,0                                             | Điểm / 10,0 | Xem lại   |  |
|                                                                                                    |                                                        |             | Vom lai   |  |
| Finished<br>Submitted Thứ hai, 20 Tháng chín 2021, 6:12 PM                                                                  | 5,0                                                    | 10,0        | Xerri iği |  |
| Finished<br>Submitted Thứ hai, 20 Tháng chín 2021, 6:12 PM<br>Điểm số cuối (                                                | <sup>5,0</sup><br>cùng cho đề thi này của bạn là 10,0/ | 10,0        | Xemiqi    |  |

#### 5. Tài liệu

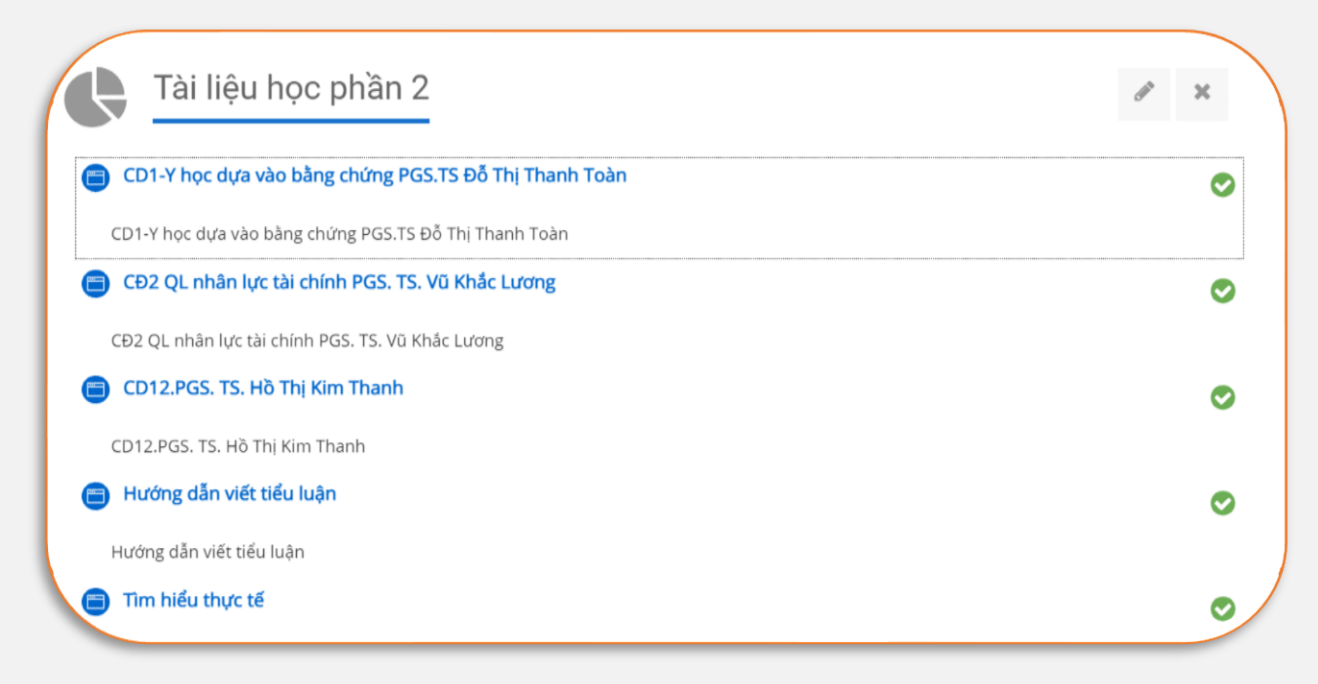

#### Tích xanh là đã hoàn thành việc xem tài liệu

| C           | Đ2 QL nhân lực tài chính PGS. T                                                                                                    | S. Vũ Khắc Lương |                           |           |
|-------------|----------------------------------------------------------------------------------------------------|------------------|---------------------------|-----------|
| in trong    | A REAL PROPERTY AND A REAL PROPERTY AND A REAL |                  |                           | iu k      |
|             |                                                                                                    |                  | VIỆN ĐÀO TẠO Y HỌC DỰ PHÒ | NG tra cu |
|             | 517                                                                                                    |                  | VÀ Y TẾ CÔNG CỘ           | NG ated n |
|             | Contract of the second states                                                                                                    | Chuyen de        |                           | ing Bá    |
| ệu họ       |                                                                                                    |                  |                           | gann r    |
|             |                                                                                                    |                  |                           | gann r    |
| lựa vào b   |                                                                                                    |                  |                           | gành t    |
| unio bitor  |                                                                                                    |                  |                           | gành (    |
| a vao bang  |                                                                                                    |                  |                           | gành M    |
| in lực tài  |                                                                                                    |                  |                           | gành k    |
| ực tài chín |                                                                                                    |                  |                           | gành ¢    |
| TS HÀ TH    |                                                                                                    |                  |                           | gành t    |
| 13.110 11   |                                                                                                    |                  |                           | gành đ    |
| Hồ Thị Kir  |                                                                                                    |                  |                           | gành t    |
| viết tiểu   |                                                                                                    |                  |                           | gành t    |
| N.S. Luca   |                                                                                                    |                  |                           | gành s    |
| deu luạr    |                                                                                                    |                  |                           | gann      |
| N.          |                                                                                                    |                  | 0                         | > Yhe     |
|             |                                                                                                    |                  |                           |           |

Nhấn vào slide để xem slide tiếp theo